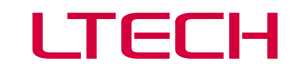

LT-600 LED Lighting Control System

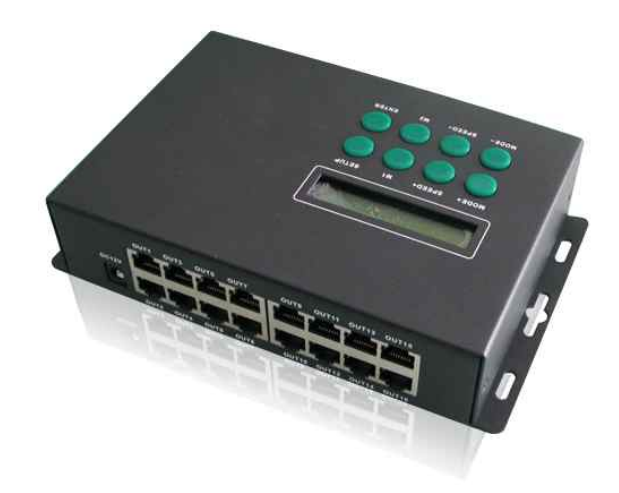

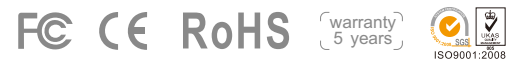

## LTECH

LT-600 LED Lighting Control System

LT-600 lighting control system is our latest launch of a world's advanced LED lighting products video display control system. LT-600 kernel is VLSI. It can achieve computer's simultaneously play, offline video on demand, WiFi wireless transmission, automatic timing control and its exterior connect with DMX console to reach the world's first 5 in 1 function. Achieving synchronization/ offline seamlessly switch, no need any splitter. Online control doesn't need to add DVI display adapter and send cards, easy to install, matching software's function perfect. Easy to operate. Compatible with a variety of LED driving IC; break through traditional rule of cabling restrictions, support a variety of any cabling's abnormal lighting project, make the controlling cabling more flexible, apply to any indoor or outdoor LED lights online / offline control. Advanced color grey level processing technology, consistent with human eye's visual sensory, display effect will be more vivid, higher brightness, richer color. Let your LED lights effect performance thoroughly, one-upmanship!

## 1. Specifications:

### LT-600 LED Lighting Control System

| Working voltage:          | 12Vdc (with a power su   | pply adapter)                               |
|---------------------------|--------------------------|---------------------------------------------|
| Output signal channels:   | 16 channels              |                                             |
| SPI output:               | Max 1364 pixel×16CH      | 21824 pixel                                 |
| DMX output:               | Max 170 pixel×16CH       | 2720 pixel                                  |
| Input & output interface: | RJ45                     |                                             |
| Grey level:               | Max 65536 scale (64K)    |                                             |
| Refreshing frequency:     | 60Hz~3000Hz              |                                             |
| Online transmission mode: | TCP/IP standard internet | protocol                                    |
| Off-line storage media:   | SD memory card           |                                             |
| SD card capability:       | Max. 2GB                 |                                             |
| The 3th interface:        | DMX512/1990 Protocol     |                                             |
| Operating system:         | Support Chinese and Er   | nglish Windows 2000/2003/XP/Vista/Windows 7 |
| Product size:             | L203×W125×H47(mm)        |                                             |
| Packing size:             | L267×W138×H88(mm)        |                                             |
| Weight:                   | 920g(N.W.) 1450g(G.W.)   | 1                                           |

## 2. Features:

2.1 One set controller collect 5 kinds major function, which reached by previous multiple controllers.

- Ethernet real time computer control via synchronous display, supporting WiFi wireless transmission.
- · Offline play stored programme in SD card, stored programme, speed chosen and other functions will be seen with half an eye on the LCD.
- Compatible with DMX protocol, connecting DMX console to build lighting control network.
- Support WiFi wireless transmission, suitable for special occasion, no wiring needed.
- Supporting timing display. Realize display different programs, no matter on working day or weekend.

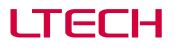

- 2.2 Output DMX signal directly, and controlling various LED driving chips, The LED lights base on the following IC can be controlled: 74HC595, 6B595, MBI5026, DM134, ZQ9712, LPD6803, LPD6813, LPD1101, D705, UCS6909, UCS6912, UCS1903, UCS1909, UCS1912, UCS2903, UCS2909, UCS2912, WS2801, WS2803, WS2811,WS2812, WS2812b, HL1609, SM16716, SD600, P9813, LPD8803, LPD8806, LPD8809, LPD8812, TLS3001, TLS3002, TLS3003, TM1803, TM1804, TM1809, TM1812, MBI6120 etc..
- 2.3 LED lights not only in accordance with the rule of cabling, but also support a variety of any cabling's abnormal lighting project, easy to operate via setting software.
- 2.4 Extra large control capability, 16 channels signal output, Max. control 32768 full color pixels per LT-600. Support network synchronization of multiple controllers, multiple networked can control max. 250.000 full-color pixels.
- 2.5 On-line controlling adopt universal 10/100/1000MBPS network interface, with TCP/IP standard Ethernet protocol, accommodate to wide range. Reliable communication, support WiFi wireless network transmission and real-time simultaneous display. Also can use internet's remote control to achieve real-time simultaneous display.
- 2.6 Adopting advanced image processing technology. Online synchronous play doesn't need to add DVI display adapter or send card, any desktop and laptop can control it, convenient for project's debugging and demonstration.
- 2.7 Adopting the way of network synchronization, synchronous controlling of multiple can be achieved through network switch. The transmission distance will be unlimited.
- 2.8 Animation, video files converted generate ultra-fidelity off SD card's read files. ultra-small size, let the time of request programmes longer. And the content more affluent, SD card is easy to play the animation, either pull down and then use card reader to update, can also be updated remotely via Ethernet
- 2.9 Advanced color grey level processing technology, consistent with human eye's visual sensory, display effect will more vivid, higher brightness, richer color. Effectively remove the tooth angle produced by the floating line in video, show the smooth and natural image.
- 2.10 Perfect software function, simple to operate, built-in video player, support most media format. User can compile various picture, texts, cartoon, video as programmes that will be present. Can input any text display in the process of play. Support viewfinder read the display on screen directly. Breakthroughing the restrictions to code stream format, play format file at will. Achieve split screen display, can divide screen at will. Switching Chinese and English version freely.

## 3. Spare Parts:

| 1. | Network cable          | 2  | pcs |
|----|------------------------|----|-----|
| 2. | Signal cable converter | 16 | pcs |
| 3. | Power supply adapter   | 1  | pcs |

1 pcs

1 pcs

- 4. SD memory card
- 5 SD card reader

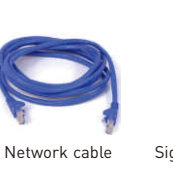

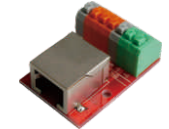

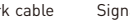

Signal cable converter

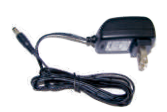

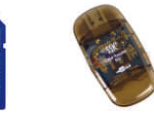

Power supply adapter

2

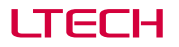

LT-600 LED Lighting Control System

## 4. Product Diagram:

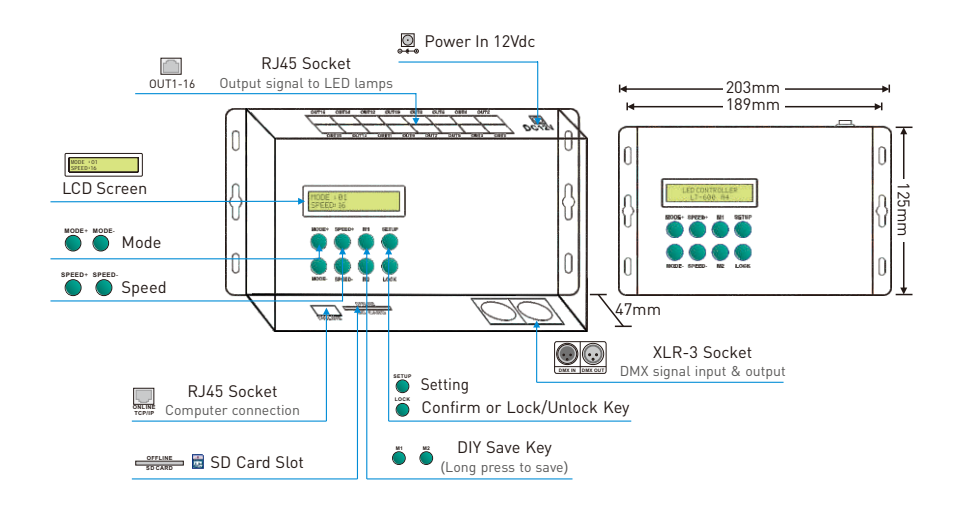

## LTECH

## 5.3 Press SETUP key to setup DMX address:

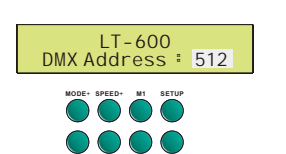

Press MODE+/- to adjust the hundred numbers. Press SPEED+/- to adjust the ten digit numbers. Press M1/M2 to adjust the single digit numbers. Press LOCK to confirm.

LT-600 LED Lighting Control System

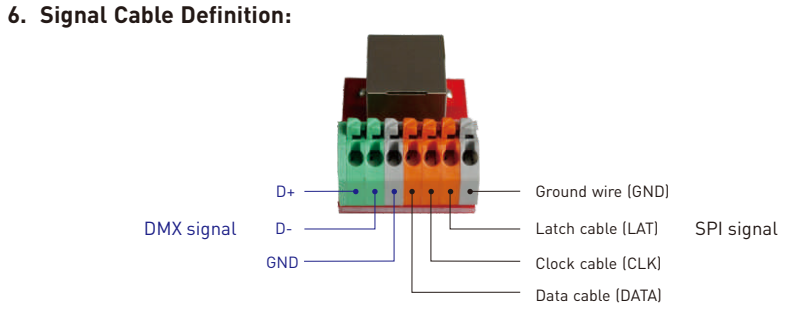

## 7. Compatible with Various IC:

| Connection                | Signal cable                    | Support IC Model                                                                                                    | Software IC Option |
|---------------------------|---------------------------------|----------------------------------------------------------------------------------------------------|--------------------|
| DATA                      | 2 cables                        | TM1803, TM1804, TM1809, TM1812,<br>UCS1903, UCS1909, UCS1912, UCS2903,<br>UCS2909, UCS2912, WS2811, WS2812,<br>WS2812B, GS8206(BGR), SM16703 | 1804/1812          |
| GND                       | DATA GND                        | TLS3001, TLS3002, TLS3003                                                                                                    | 3001/3002          |
| /                         |                                 | MBI6120                                                                                                    | MBI6120            |
| DATA                      |                                 | LPD6803, LPD1101, D705, UCS6909,<br>UCS6912                                                                                                  | 6803/D705          |
|                           |                                 | WS2801,WS2803                                                                                                    | 2801/2803          |
|                           | 3 cables                        | SD600                                                                                                    | SD600              |
| GND                       | DATA CLK GND                    | P9813                                                                                                    | P9813              |
| 1                         |                                 | SM16716                                                                                                    | 16716              |
|                           |                                 | LPD8803, LPD8806, LPD8809,<br>LPD8812, LPD6813                                                                                               | 8803/8806          |
| DATA<br>CLK<br>LAT<br>GND | 4 cables<br>DATA CLK LAT<br>GND | 74HC595, 6B595,<br>MBI5026, DM134, ZQ9712                                                                                                    | RGB                |
|                           | 3 cables<br>D+ D- GND           | DMX512/1990                                                                                                    | DMX512             |

4

## 5. Offline Operating Instructions:

There are 8 function keys on the controller: MODE+/MODE-, SPEED+/SPEED-, M1/M2, SETUP, LOCK

5.1 Press MODE+/MODE- to switch:

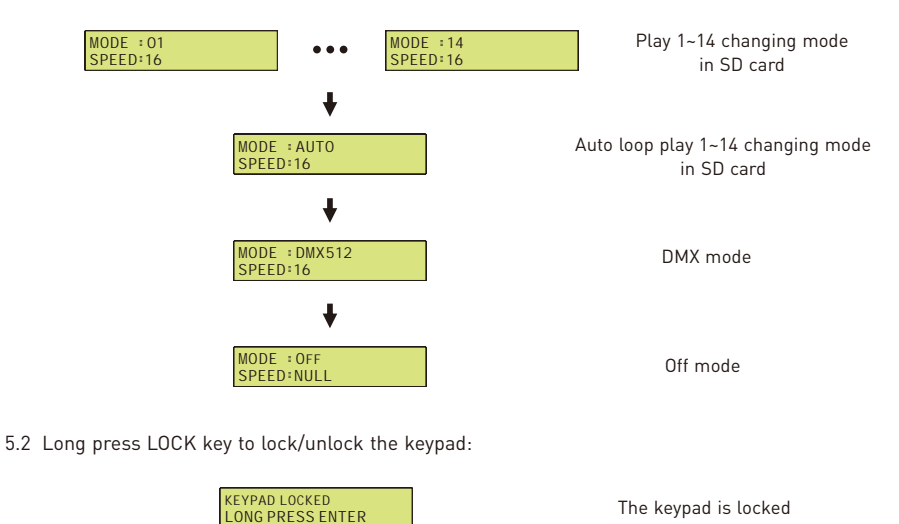

## ITECH

## 8. Install and Uninstall the Software:

## 8.1 System Requirements

System Versions: : Chinese/English Windows 2000/2003/XP/Vista/Win7. Interface type: RJ45 Ethernet interface.

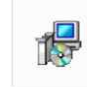

### 8.2 Software Installation

Please use the incidental SD card reader in the product packing box to read the

installation file "LED-Player V6.exe". Double click to run and installation according to the hint.

### 8.3 Software Uninstall

Uninstall the software with the operating system's uninstall function, or with the direct uninstall program of the operating system.

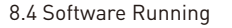

Double click to the generated shortcut:

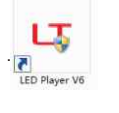

Software running interface as right,

the interface can be displayed or hidden.

| ł. |     |      |     |               |           |            |  |
|----|-----|------|-----|---------------|-----------|------------|--|
|    |     |      |     |               |           |            |  |
|    |     |      |     |               |           |            |  |
|    |     |      |     |               |           |            |  |
| 12 | le: | ĊV.  | VED | Plan          | VElde     | fault bren |  |
|    |     |      |     | in the second | - Annalis |            |  |
| Ű  | die | ness | 100 |               |           | 100%       |  |

Ele) Edit (Control)

Color rif.

Connet A. Fregran N. 02 (0)

Software running interface

## 9. How to Use The Software:

## Attn: Please connect the LT-600 controller with computer directly or through a switch/router.

## 9.1 Parameter Setting:

9.1.1 Search controller

Click [Control] menu and select [Settings], then click [Search] on the pop-up interface to search the connected LT-600 controller list.

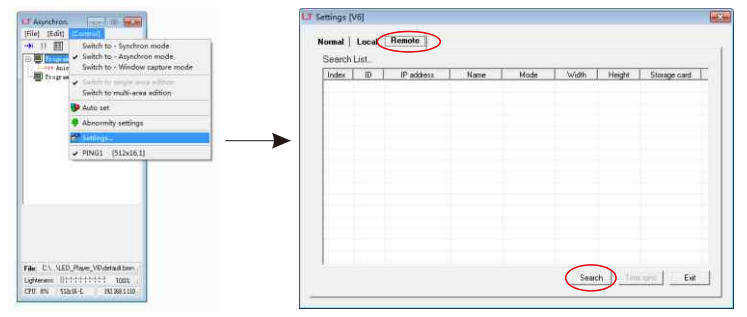

# ITECH

### 9.1.2 Enter the main interface of setting

Double click the LT-600 controller to be controlled, enter "led888" as password to the main interface of setting.

| indes      | iD   | IF a53001     | Nane         | Mode     | Width          | tiogle | Skiege ce |
|------------|------|---------------|--------------|----------|----------------|--------|-----------|
| <b>e</b> 1 | 4298 | 192.168.1.201 |              | Lighting | 612            | - 16   | stera     |
|            |      | maxim 0       | DAME         |          | and the second |        |           |
|            |      | love and      | notal Please |          |                |        |           |
|            |      | I             |              |          |                |        |           |
|            |      | A 1           | ~ 1          |          | 40 T           |        |           |
|            |      |               | Dr.          | Parcel   | 1              |        |           |
|            |      |               |              |          | -              |        |           |
|            |      |               |              |          |                |        |           |
|            |      |               |              |          |                |        |           |

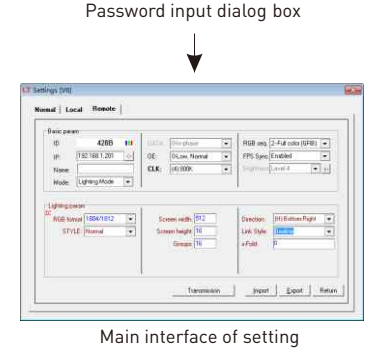

### 9.1.3 Setting parameters

Set parameters in the main interface of setting, then click [Transmission] to save the parameters on the controller.

### Attn: For abnormal wiring, the file should be placed under the root directory of software installation.

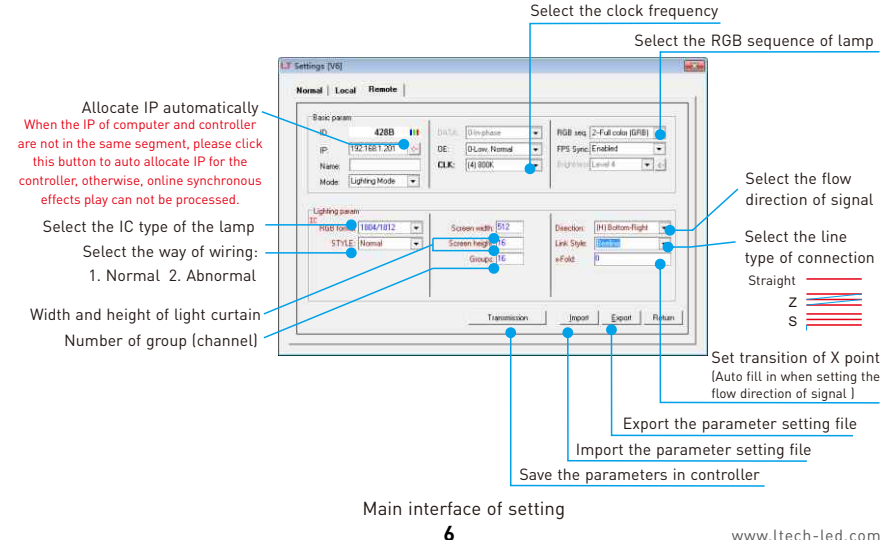

LED Player V6.exe

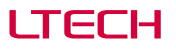

If the signal is DMX512, please select it in the [RGB format].

| Basic paran | 0                                                                    | 1                   | T.                            |
|-------------|----------------------------------------------------------------------|---------------------|-------------------------------|
| ID          | 4288 11                                                              | DATA Dinphase -     | RGB seq. 2-Full color (GRB) 💌 |
| IP.         | 192.168.1.201                                                        | OE: O-Low, Normal 💌 | FPS Sync Enabled              |
| Name        |                                                                      | CLK: (4) 800K. 👻    | Bightness Lavel 4 💌 🌜         |
| Mode        | Lighting Mode +                                                      |                     |                               |
|             | Space+6R68<br>6803/0705<br>R68 Paratel<br>Custom1 dat<br>Custom2 dat | •                   |                               |
|             | 1904/1812<br>3001/3002                                               | Transmission        |                               |
|             | 280172803                                                            |                     |                               |

### 9.1.4 Fill in controller

After setting the correct parameters , click [return] button on the main interface of setting interface to the search interface, click [search] button, then select [fill in controller 1 #] on the right-click menu of the listed controller, enter "Computer parameter setting" interface.

| ndes | 1D | IP address | Name | Mode | Width | Height | Storage card |
|------|----|------------|------|------|-------|--------|--------------|
|      |    |            |      |      |       |        |              |
|      |    |            |      |      |       |        |              |
|      |    |            |      |      |       |        |              |
|      |    |            |      |      |       |        |              |
|      |    |            |      |      |       |        |              |
|      |    |            |      |      |       |        |              |
|      |    |            |      |      |       |        |              |
|      |    |            |      |      |       |        |              |

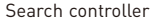

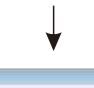

| Index | 10  | IP address   | Name                | Mode     | Width | Height | Storage card |
|-------|-----|--------------|---------------------|----------|-------|--------|--------------|
|       | 100 | 19211821-201 | Fill in: Control    | and Pa   | 612   | 16     | pierro .     |
|       |     |              | Fill Inc. Certituli | 10.24    |       |        |              |
|       |     |              | Fill in: Controll   | m3#      |       |        |              |
|       |     |              | Fill by Controll    | 10.18    |       |        |              |
|       |     |              | Fillin: Control     | enő#     |       |        |              |
|       |     |              | Sillier Cormoli     | extin    |       |        |              |
|       |     |              | Fillin Control      | (c7.e    |       |        |              |
|       |     |              |                     | en film  |       |        |              |
|       |     |              |                     | ar.08    |       |        |              |
|       |     |              |                     | 100      |       |        |              |
|       |     |              |                     | 10.11P   |       |        |              |
|       |     |              | The second of       | 111111 ( |       |        |              |

Fill in controller

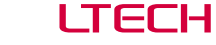

9.1.5 Save computer parameter setting

Click [save] button on the [computer-setting] and then close the window.

| Screen No.1 |                         | IP address    | Width | Height              | ×               | Υ.          |
|-------------|-------------------------|---------------|-------|---------------------|-----------------|-------------|
|             | Controlini 18           | 192.168 1.201 | 512   | 16                  | 8               | Ø           |
|             | Controller 28           |               |       |                     |                 |             |
|             | Controller 38           |               |       |                     |                 |             |
|             | Cochuler 42             |               |       |                     |                 |             |
|             | Contolin Sit            |               |       |                     |                 |             |
|             | Controller SE           |               |       |                     |                 |             |
|             | Controlm 78             |               |       |                     |                 |             |
|             | Controlm III            |               |       |                     |                 |             |
|             | Coritober<br>Lighting 8 | kl 💌 SW       | 512   | sin (16<br>Eighting | 5 Nar<br>Page 2 | ue: [PING1] |

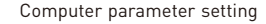

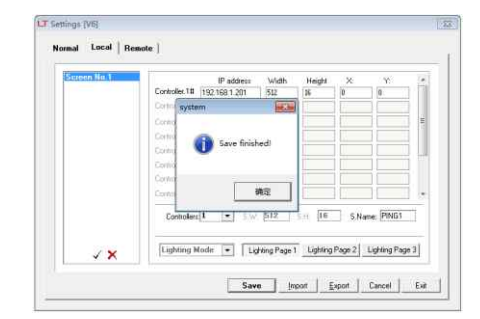

Save the parameter of computer setting

### 9.2 Play program

9.2.1 Online synchronous mode

Click [Control] menu and choose [switch to - synchronous mode], under this mode, computer and controller play flashes, pictures, videos, and skipping subtitles synchronously.

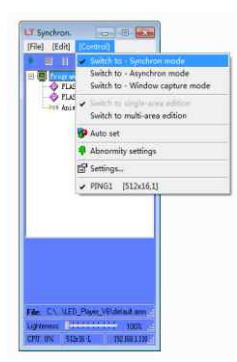

8

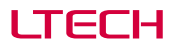

LT-600 LED Lighting Control System

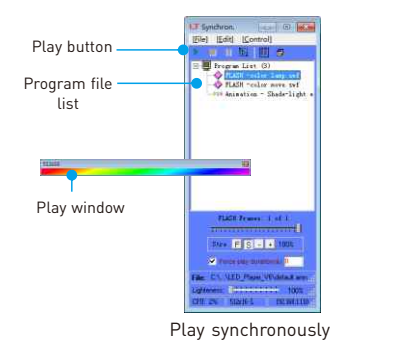

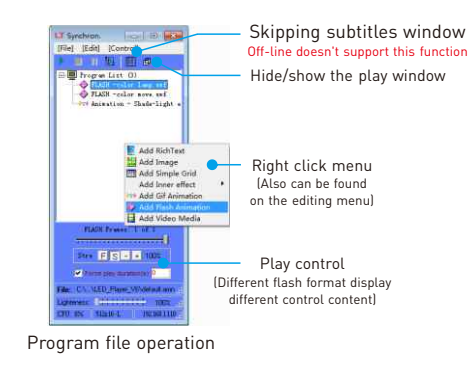

#### 9.2.2 Windows capture mode

Click [Control] menu, and select [switch to-Windows capture Mode]. Under this mode, it can real-time capture the flash effect on the computer desktop and the controller play synchronously.

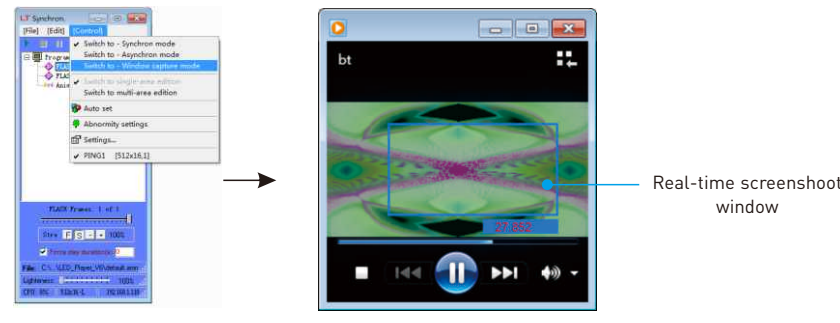

Switch to window capture mode

In process of capturing the flash effect

#### 9.2.3 Off-line asynchronous mode

A. Click [Control] menu and select [Switch to-Asynchronous mode], reach asynchronous mode interface

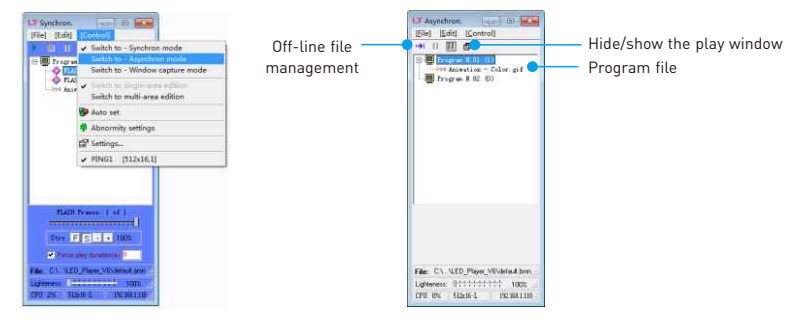

Off-line asynchronous mode

B. Click [Edit] menu and select [Append new program], which can append 14 sets of programs; click [Add Flash Animator] or other program files to add more files on existing program.

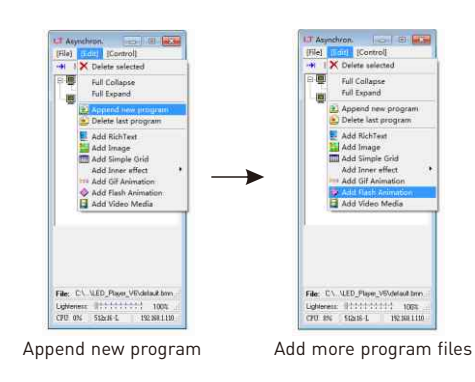

C Click [Off-line file management], pop up [program manager] interface.

a. Recording programs

ITECH

Click [REC] to generate offline file, and click [Build set. dat] after the completion of all the program recording. Finally, it generates offline configuration file.

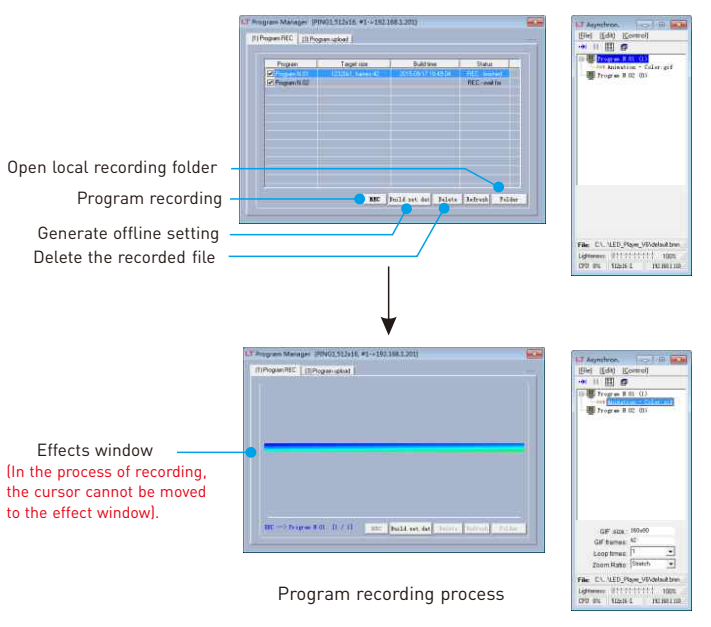

10

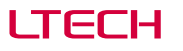

#### b. Timing

If you need timing offline playback, please click the tab [program scheme] to timing setting interface. Click [Append] or [Modify] to set timing, finally click [Build].

Timing effect as follows: The first set program playback from Monday to Friday at 6:00-00:00, the second set program playback on Saturday 6:00-00:00, the third set program playback on Sunday 6:00-00:00.

Open the [program scheme] tab

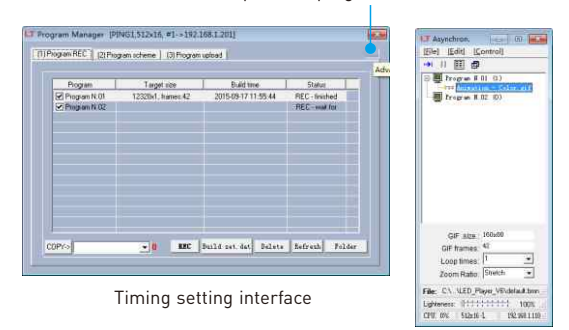

#### c. Play file transmission:

Click [upload], system began to upload the play file and other files to the SD card

Attn: if the Play file is bigger, such as video files generated large files, you can click [Program REC] TAB to open the program recording interface, and then click [folder], all files under the directory will copy into SD with the card reader.

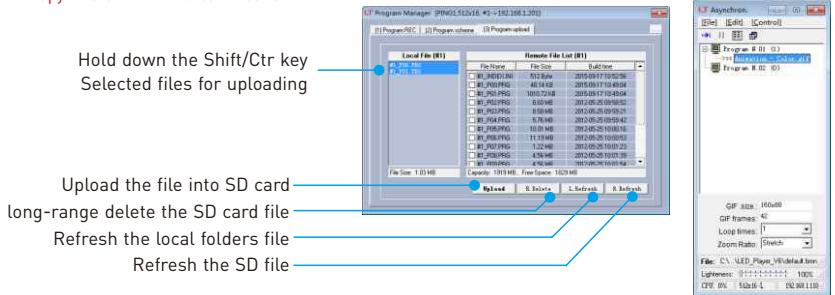

Offline playback can be started immediately after the completion of play file transfer

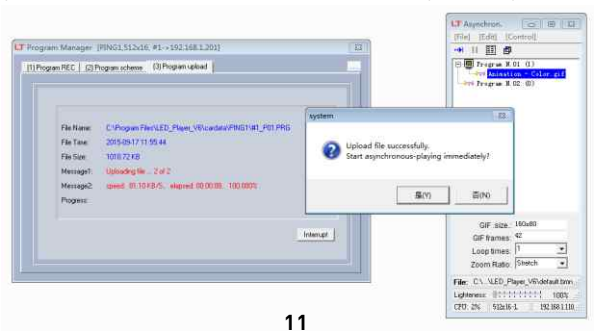

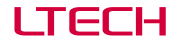

## 10. Wiring Diagram:

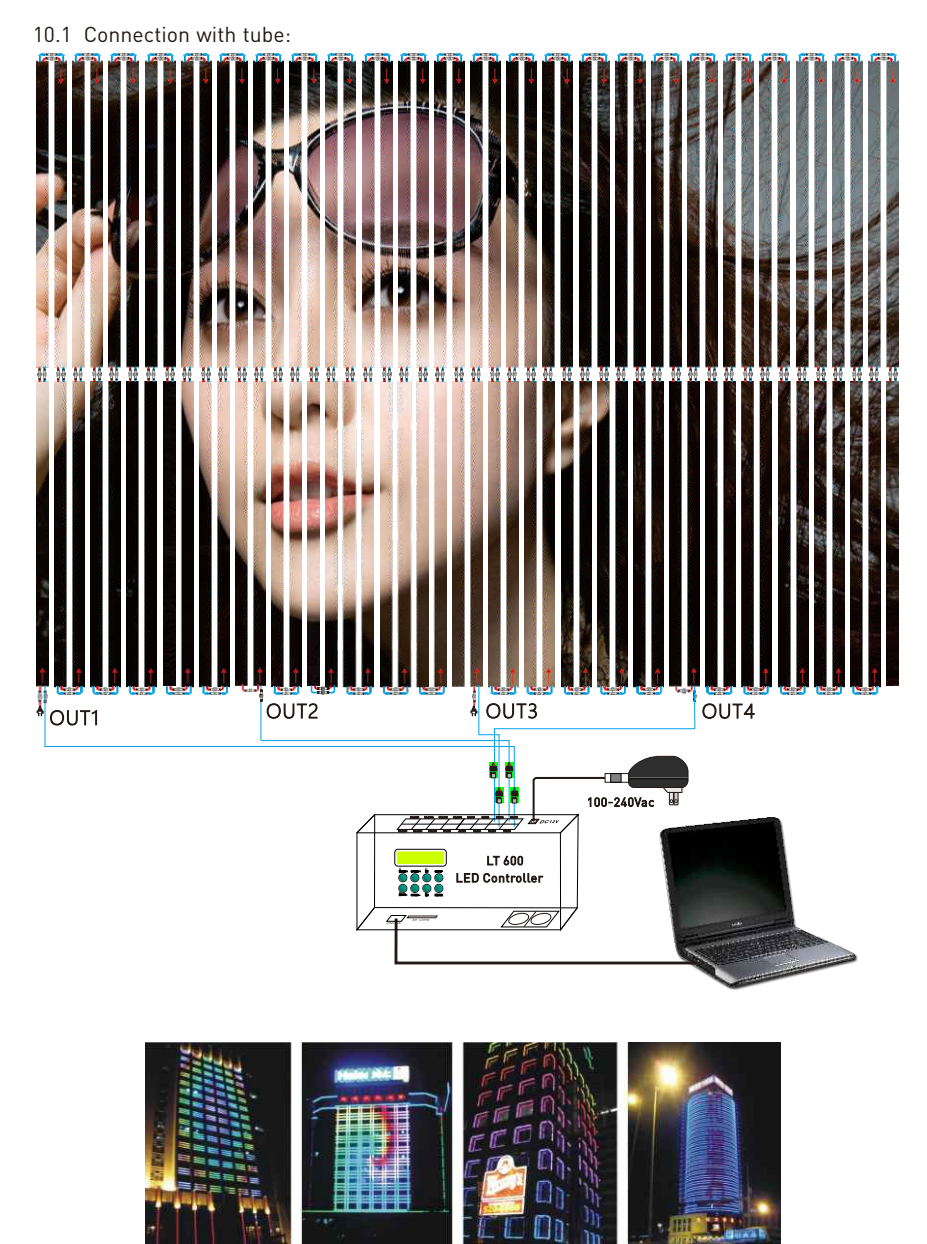

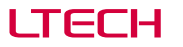

LT-600 LED Lighting Control System

## 10.2 Connection with computer:

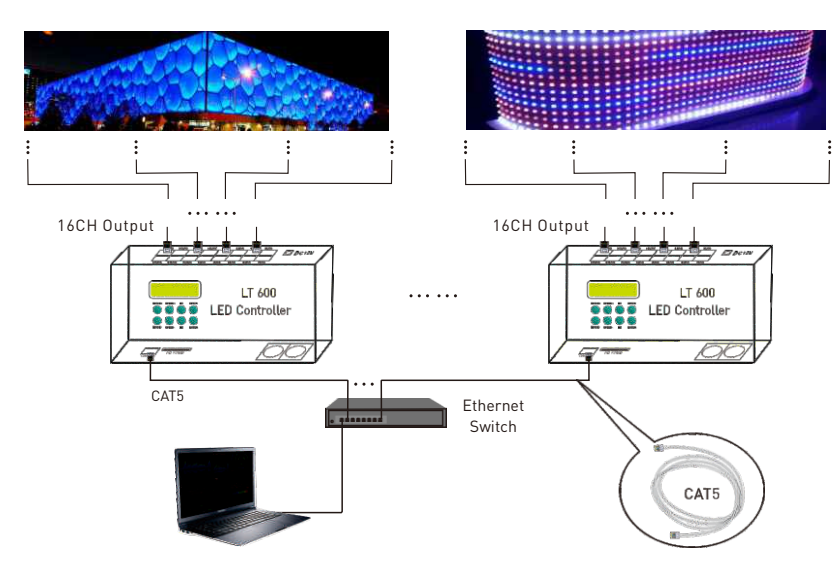

\* Real-time computer playback.

### 10.3 Offline:

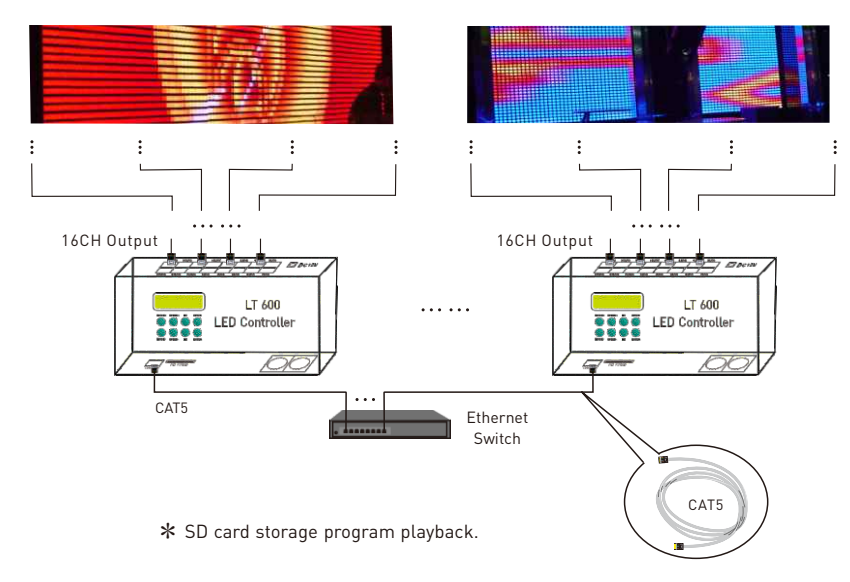

### 10.4 Connection with DMX Console:

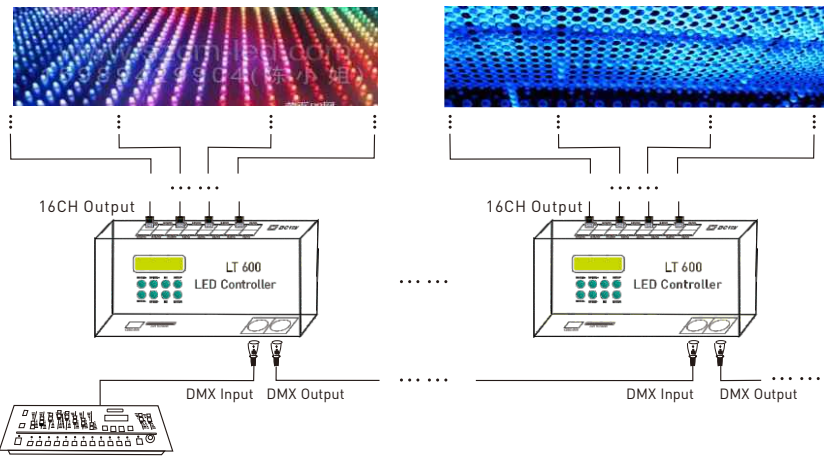

DMX512 Manual Console

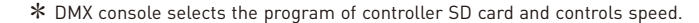

### 11. Attention:

- 11.1 The product shall be installed and serviced by the qualified person.
- 11.2 This product is non-waterproof. Please avoid the sun and rain. When installed outdoors, please ensure it is mounted in a water proof enclosure.
- 11.3 Good heat dissipation will prolong the working life of the controller. Please ensure good ventilation.
- 11.4 Please check if the output voltage of any LED power supplies used comply with the working voltage of the product.
- 11.5 Please ensure that adequate sized cable is used from the controller to the LED lights to carry the current. Please also ensure that the cable is secured tightly in the connector.
- 11.6 Ensure all wire connections and polarities are correct before applying power to avoid any damages to the LED lights.
- 11.7 If a fault occurs, please return the product to your supplier. Do not attempt to fix this product by yourself.

### 12. Warranty Agreement:

- 12.1 We provide lifelong technical assistance with this product:
  - A 5-year warranty is given from the date of purchase. The warranty is for free repair or replacement and cover manufacturing faults only.
  - For faults beyond the 5-year warranty, we reserve the right to charge for time and parts.

12.2 Warranty exclusions below:

- Any man-made damages caused from improper operation, or connecting to excess voltage and overloading.
- The product appears to have excessive physical damage.
- Damage due to natural disasters and force majeure.
- Warranty label, fragile label and unique barcode label have been damaged.
- The product has been replaced by a brand new product.
- 12.3 Repair or replacement as provided under this warranty is the exclusive remedy to the customer. We shall not be liable for any incidental or consequential damages for breach of any stipulation in this warranty.

12.4 Any amendment or adjustment to this warranty must be approved in writing by our company only.

★ This manual only applies to this model. We reserve the right to make changes without prior notice.

www.ltech-led.com